SHENZHEN CHAINWAY INFORMATION TECHNOLOGY CO., LTD

# Fixed Android UHF Reader

## **URA8 User Manual**

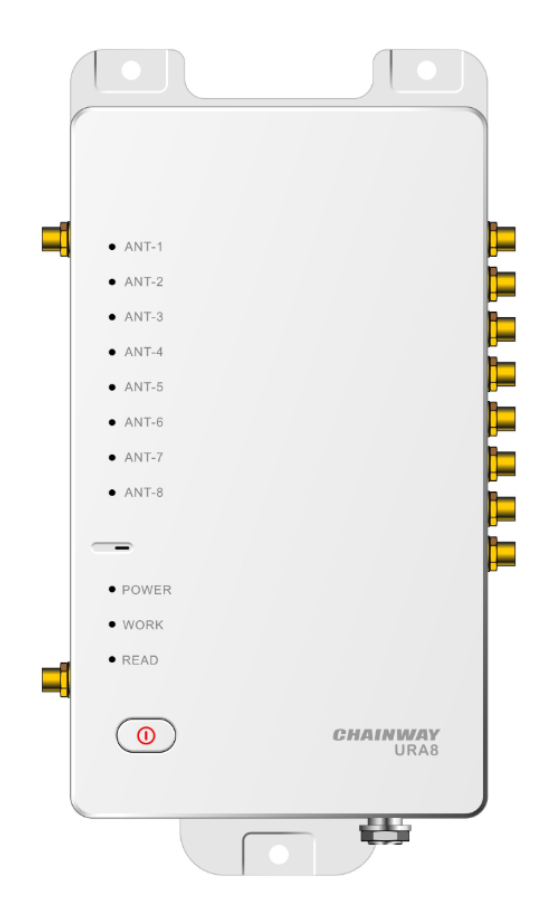

## Statement

2013 by ShenZhen Chainway Information Technology Co., Ltd. All rights reserved.

No part of this publication may be reproduced or used in any form, or by any electrical or mechanical means, without permission written from Chainway. This includes electronic or mechanical means, such as photocopying, recording, or information storage and retrieval systems. The material in this manual is subject to change without notice. The software is provided strictly on an "as is" basis. All software, including firmware, furnished to the user is on a licensed basis. Chainway grants to the user a non-transferable and nonexclusive license to use each software or firmware program delivered hereunder (licensed program). Except as noted below, such license may not be assigned, sublicensed, or otherwise transferred by the user without prior written consent of Chainway. No right to copy a licensed program in whole or in part is granted, except as permitted under copyright law. The user shall not modify, merge, or incorporate any form or portion of a licensed program with other program material, create a derivative work from a licensed program, or use a licensed program in a network without written permission from Chainway. Chainway reserves the right to make changes to any software or product to improve reliability, function, or design. Chainway does not assume any product liability arising out of, or in connection with, the application or use of any product, circuit, or application described herein.

No license is granted, either expressly or by implication, estoppel, or otherwise under any Chainway intellectual property rights. An implied license only exists for equipment, circuits, and subsystems contained in Chainway products.

| Stateme | ent                 | 2  |
|---------|---------------------|----|
| Chapter | 1 Product Intro     | 5  |
| 1.1     | Intro               | 5  |
| 1.2     | Interface           | 6  |
| 1.3     | Device List         | 8  |
| 1.4     | Device installation | 9  |
| Chapter | 2 UHF demo          |    |
| 2.1 0   | perating Interface  | 10 |
| Chapter | 3 UHF tag scanning  |    |
| 3.1 Ai  | uto Scanning        |    |
| 3.2 Si  | ngle Scanning       | 14 |
| 3.3 R   | ead UHF Tag         |    |
| 3.4 W   | rite Tag            |    |
| 3.5 Lo  | ock Tag             |    |
| 3.6 Ki  | II Tag              |    |
| 3.7 U   | HF Module Version   | 21 |
| 3.8 M   | odule Temperature   |    |
| Chapter | 4 Config            |    |
| 4.1 W   | orking mode         |    |
| 4.2 O   | utput Power         | 24 |
| 4.3 R   | 2000 settings       |    |
| 4.4 Pi  | rotocol             |    |
| 4.5 R   | F link              | 27 |
| 4.6 Q   | Т Тад               |    |
| 4.7 O   | pen tagFocus        |    |
| 4.8 O   | pen FastID          |    |
| 4.9 O   | pen EPC and TID     |    |
|         |                     |    |

## **Chapter 1 Product Intro**

## 1.1 Intro

Chainway URA8 is a high-performance eight-channel fixed UHF reader which adopted Android 5.1 operating system. The core chip adopts Impinj R2000 module with 8 channels and it supports RS232, RJ45 and HDMI ports. With stable and reliable capacity, excellent anti-electromagnetic interference capability and heat dissipation performance, it meets the requirements for installation and application of various indoor and outdoor environments and can be applied in multiple industries with strict RFID application standard such as warehouse management, archives and library management, bank, clothing and footwear retail, jewelry monitoring, watch industry, laundry, production line management, medical instrument cabinet and vending machines.

## **1.2 Interface**

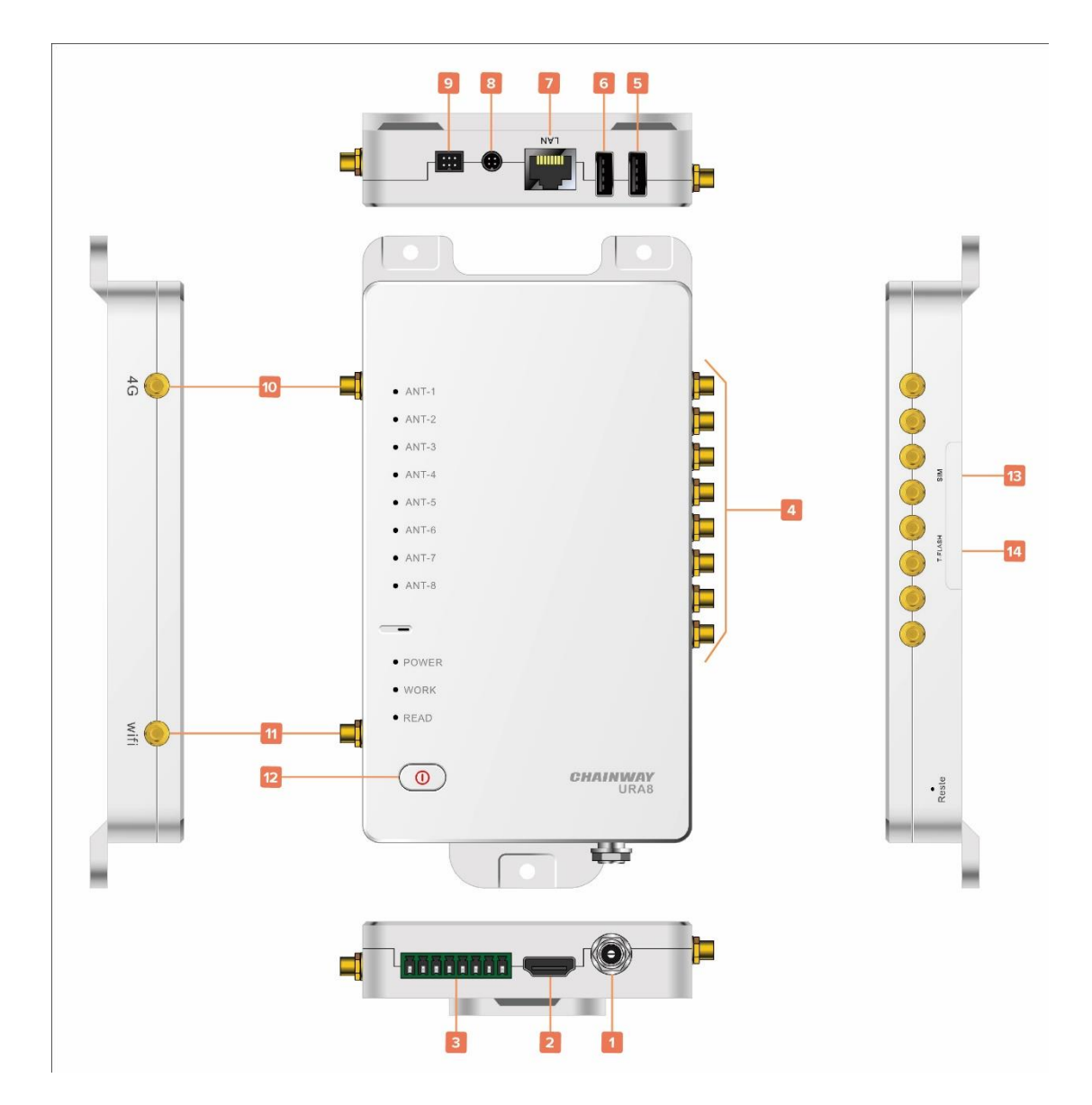

Pic.1-1

| 1  | 12V Power Supply                                          |
|----|-----------------------------------------------------------|
| 2  | HDMI                                                      |
| 3  | GPIO (Support 2 path input photocoupler and 2 path output |
|    | photocoupler with isolation.)                             |
| 4  | UHF antenna port, SMA female*8                            |
| 5  | USB port, used to connect mouse and others, touch-screen  |
|    | function supported. Dial *#*#555666#*#* to enter engineer |
|    | mode.                                                     |
| 6  | USB port, used to connect mouse and others, touch-screen  |
|    | function supported.                                       |
| 7  | RJ45 EtherCAT port, POE power supply supported            |
| 8  | Serial port                                               |
| 9  | Extended port                                             |
| 10 | 4G antenna port, SMA port                                 |
| 11 | WIFI antenna port, SMA port                               |
| 12 | Power button (Long-press 3 seconds to ON/OFF)             |
| 13 | SIM card slot                                             |
| 14 | TF card slot                                              |

## **1.3 Device List**

| 1 | URA8 reader, 12V power adaptor                             |
|---|------------------------------------------------------------|
| 2 | UHF antenna, 6dBi, 9dBi, 12dBi etc.                        |
| 3 | Feeder line, SMA male side connects with device, interface |
|   | on other side needs match with antenna.                    |
| 4 | RJ45 Ethernet cable                                        |
| 5 | HDMI cable                                                 |
| 6 | 4G external antenna                                        |
| 7 | WIFI external antenna                                      |

#### **1.4 Device installation**

URA8 reader adopts Android operating system, it can be connected with Internet through RJ45, WIFI and 4G etc. And connect with monitor through HDMI cable.

Developer could use USB cable to connect device with PC for developing application, device could also be connected with PC through serial port cable.

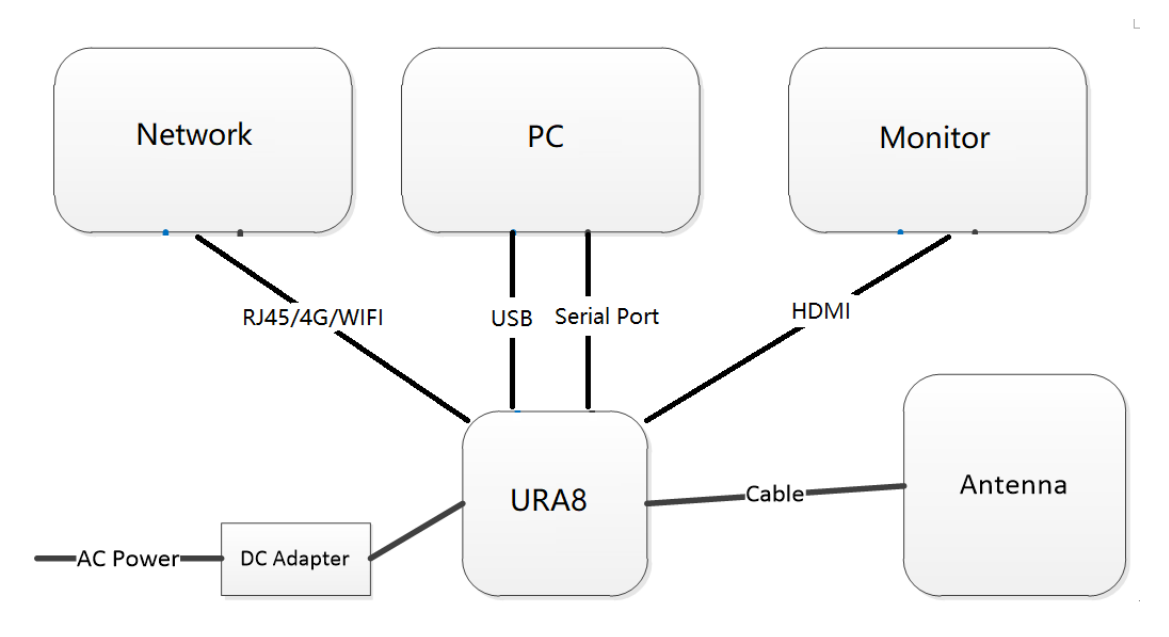

Pic.3-1

# **Chapter 2 UHF demo**

## **2.1 Operating Interface**

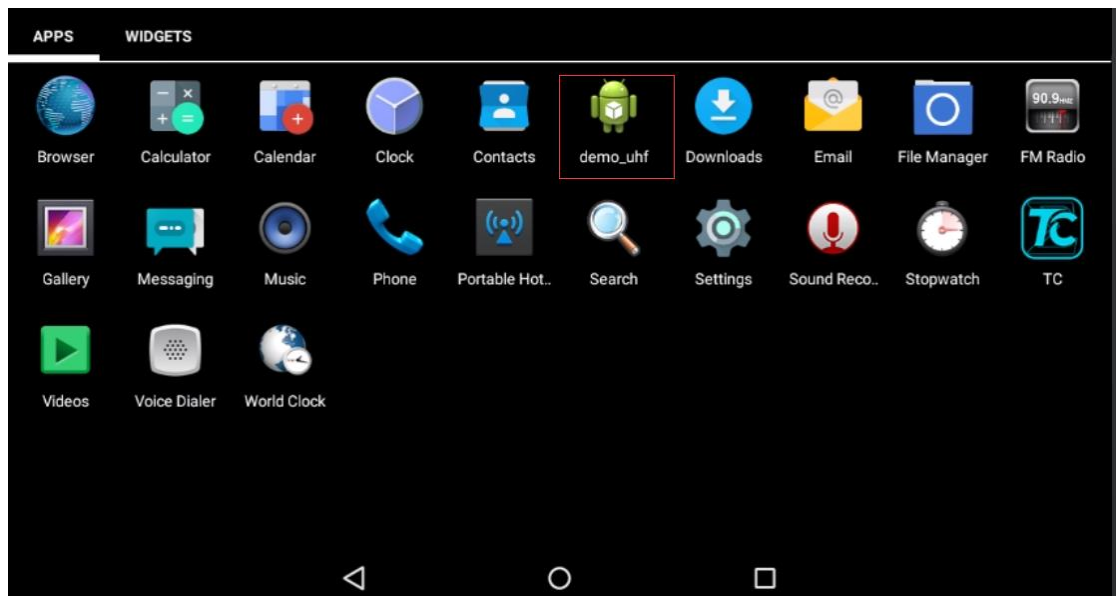

Pic.4-1

Connect monitor through HDMI cable and long-press power button for 3 seconds to switch on device. Click demo\_uhf icon to enter demo as Pic.4-1, UHF module will initiate as Pic.4-2, if there is no error messages show up, then initiation process has been successfully finished. "init. fail" means UHF module failed to initiate, need to exit application and repeat operation. If initiation cannot successfully finished, need to contact tech support for further.

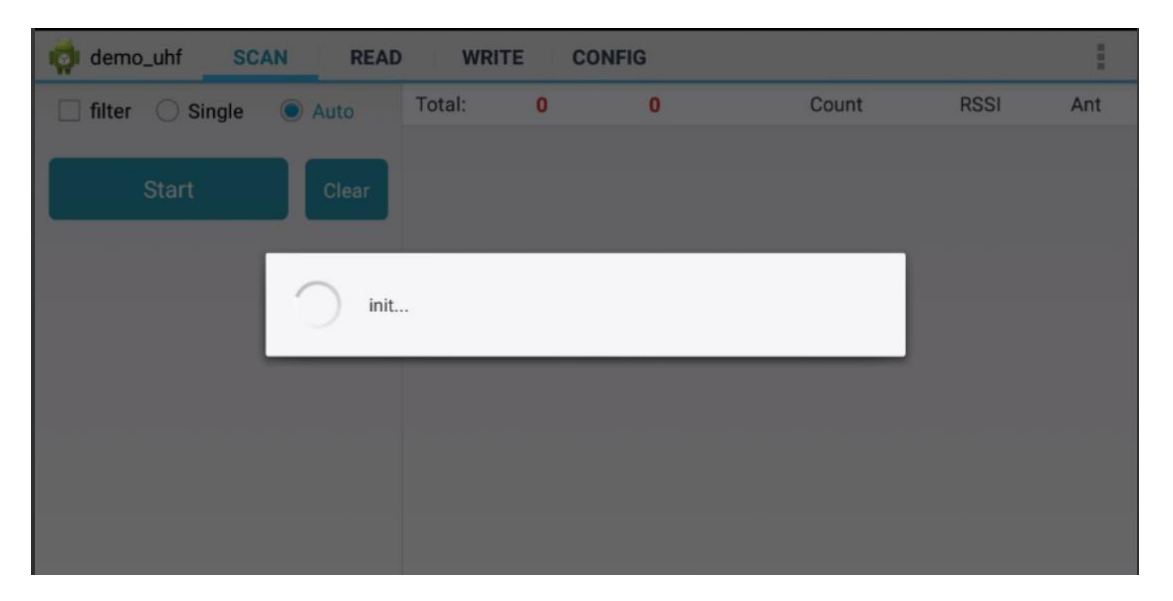

Pic.4-2

# **Chapter 3 UHF tag scanning**

Click SCAN on top of navigation bar to enter tags reading page.

## 3.1 Auto Scanning

Select "Auto", then click "Start" button to start tags scanning circularly, the information such as EPC or TID, Count, RSSI and Ant. number. As Pic.5-1.

"filter" button can be used to setup tag which has been filtered, user could setup address, data length to filter tags. EPC, TID and USER areas can be selected, setup data length to 0 and clear EPC list, then click "Setup" to confirm in Pic.5-2.

| demo_uhf SCAN READ WRITE CONFIG |       |            |            |       |       |        |     |
|---------------------------------|-------|------------|------------|-------|-------|--------|-----|
| 🗌 filter ု Single               | Auto  | Total:     | 58         | 61    | Count | RSSI   | Ant |
|                                 |       | E200515788 | 3180181233 | 0261F | 1     | -59.80 | 1   |
| Start                           | Clear | E200515788 | 3180167189 | 0526F | 1     | -56.90 | 1   |
|                                 |       | E200515788 | 8180181218 | 03368 | 1     | -54.70 | 1   |
|                                 |       | E200515788 | 3180167237 | 02276 | 1     | -50.90 | 1   |
|                                 |       | E200515788 | 3180181228 | 02BC1 | 1     | -53.80 | 1   |
|                                 |       | E200515788 | 3180181280 | 0047B | 1     | -64.20 | 1   |
|                                 |       | E200515788 | 3180167195 | 04E2A | 1     | -55.70 | 1   |
|                                 |       | E200515788 | 8180167236 | 02433 | 1     | -51.50 | 1   |
|                                 |       | E200515788 | 8180181137 | 08C70 | 1     | -54.70 | 1   |
|                                 |       | E200515788 | 3180167213 | 03956 | 1     | -50.90 | 1   |
|                                 |       | E200515788 | 3180181234 | 02456 | 1     | -55.70 | 1   |
|                                 |       | E200515788 | 180167226  | 02BA6 | 1     | -44.20 | 1   |

Pic.5-1

| demo_uhf SCAN READ WRITE CONFIG |            |           |       |       |        |     |  |  |  |
|---------------------------------|------------|-----------|-------|-------|--------|-----|--|--|--|
| 🗹 filter 🔵 Single 💿 Auto        | Total:     | 57        | 57    | Count | RSSI   | Ant |  |  |  |
|                                 | E200515788 | 180167243 | 01EE9 | 1     | -55.70 | 1   |  |  |  |
| Ptr : 32 (bit) Len 0 (bit)      | E200515788 | 180181147 | 08374 | 1     | -50.30 | 1   |  |  |  |
| Data :                          | E200515788 | 180181137 | 08C70 | 1     | -55.70 | 1   |  |  |  |
| EPC TID USER                    | E200515788 | 180181242 | 01D57 | 1     | -52.90 | 1   |  |  |  |
|                                 | E200515788 | 180181228 | 02BC1 | 1     | -50.90 | 1   |  |  |  |
| R2000 module only Setup         | E200515788 | 180181252 | 016B4 | 1     | -55.70 | 1   |  |  |  |
|                                 | E200515788 | 180167213 | 03956 | 1     | -48.70 | 1   |  |  |  |
| Start                           | E200515788 | 180167226 | 02BA6 | 1     | -39.50 | 1   |  |  |  |
| Gtart                           | E200515788 | 180167189 | 0526F | 1     | -57.50 | 1   |  |  |  |
|                                 | E200515788 | 180167237 | 02276 | 1     | -47.80 | 1   |  |  |  |
|                                 | E200515788 | 180181155 | 07A74 | 1     | -65.00 | 1   |  |  |  |
|                                 | E200515788 | 180181218 | 03368 | 1     | -52.90 | 1   |  |  |  |

Pic.5-2

## 3.2 Single Scanning

Select "Single" button and click "Start" to start scanning tag, EPC or TID, Count, RSSI and Ant.number will display on right side, as Pic.5-3.

| demo_uhf | AN REA | D WRI     | TE CO      | NFIG   |       |        | 1   |
|----------|--------|-----------|------------|--------|-------|--------|-----|
| Single   | 🔿 Auto | Total:    | 1          | 1      | Count | RSSI   | Ant |
| _        |        | E20051578 | 8180181243 | B01EFC | 1     | -67.80 | 1   |
| Start    | Clear  |           |            |        |       |        |     |
|          |        |           |            |        |       |        |     |
|          |        |           |            |        |       |        |     |
|          |        |           |            |        |       |        |     |
|          |        |           |            |        |       |        |     |
|          |        |           |            |        |       |        |     |
|          |        |           |            |        |       |        |     |
|          |        |           |            |        |       |        |     |
|          |        |           |            |        |       |        |     |

Pic.5-3

## 3.3 Read UHF Tag

Click "READ" on top of navigation bar to enter page of tag reading.

User could read data of 4 areas, RESERVED, EPC, TID and USER, setup address and data length, default password is "00000000", click "Read" to read tags in Pic.6-1.

| i demo_uhf SCAN READ WRITE CONFIG | 1      |
|-----------------------------------|--------|
| Ptr:(bit) 长度:0                    | (bit)  |
| Data :                            |        |
| EPC TID USER                      |        |
| Bank : RESERVED                   |        |
| Ptr : 0 (word) Len : 4            | (word) |
| Access Pwd : 0000000              |        |
| Data :                            |        |
| Read                              |        |

Pic.6-1

Comment: user could filter tags by setup address, data length and data in EPC, TID and USER areas, select "Enable" button to switch on filter function in Pic.6-2.

| idemo_uhf    | SCAN REA | D WRITE C | ONFIG |      | 1      |
|--------------|----------|-----------|-------|------|--------|
| filter       |          |           |       |      |        |
| Enable       |          |           |       |      |        |
| Ptr : 32     |          | , (bit)   | 长度: 0 |      | (bit)  |
| Data :       |          |           |       |      |        |
|              | EPC      | Т         | D     | USER |        |
| Bank : RESER | RVED     |           |       |      |        |
| Ptr :        | 0        | (word)    | Len : | 4    | (word) |
| Access Pwd : | 0000000  |           |       |      |        |
| Data :       |          |           |       |      |        |

Pic.6-2

## 3.4 Write Tag

Click "WRITE" on top of navigation bar to enter tag writing page.

User could write data in RESERVED, EPC, TID and USER areas, setup start address and data length, input access password and data(hex), click "Write Data" to write data in Pic.7-1.

Comment: user could filter tags by setup address, data length and data in EPC, TID and USER areas, select "Enable" button to switch on filter function.

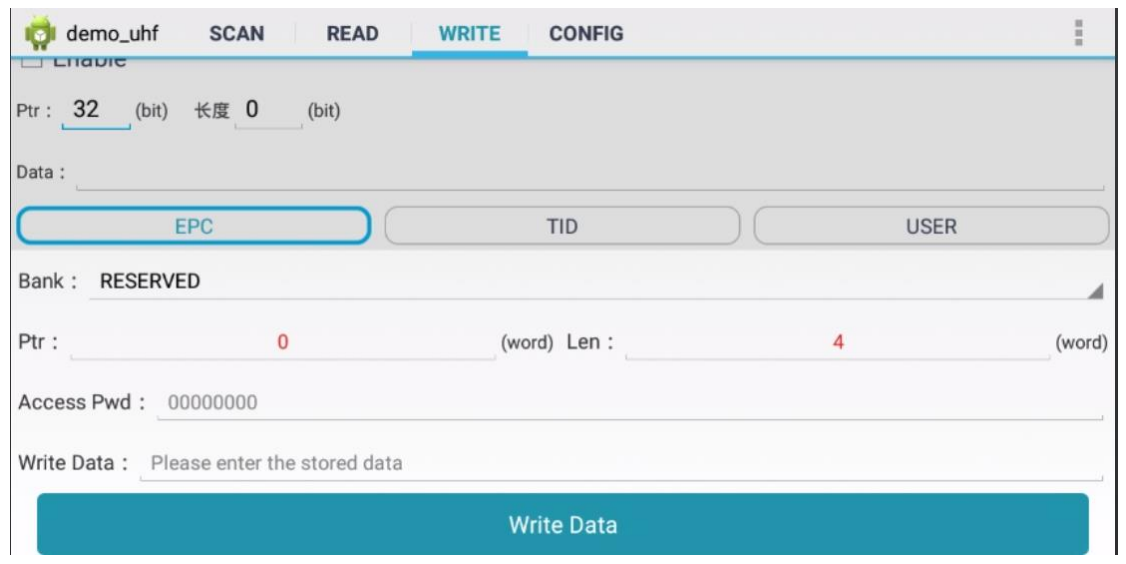

Pic.7-1

## 3.5 Lock Tag

Click "LOCK" on top of navigation bar to enter tag locking page.

Input access password( DONOT input default password.), then click column of "Lock Code", it will display window for selecting different methods of locking, click "OK" to generate lock code automatically, then click "Lock" to lock tags in Pic.8-1 and Pic.8-2.

Comment: user could filter tags by setup address, data length and data in EPC, TID and USER areas, select "Enable" button to switch on filter function.

NOTE: If permanent mask has been locked, then it cannot be unlocked. Vice versa.

| demo_uhf SCAN REAL                        | WRITE CONFIG LOCK                       | 1     |
|-------------------------------------------|-----------------------------------------|-------|
| filter                                    |                                         |       |
| Enable                                    |                                         |       |
| Ptr : 32                                  | (bit) Len 0                             | (bit) |
| Data :                                    |                                         |       |
| EPC                                       | TID                                     | USER  |
| Access Pwd : Can't use the default        | password                                |       |
| Lock Code :                               |                                         | ,     |
|                                           | Lock                                    |       |
| Tips : After permanent lock, unable to un | lock;After permanent unlock, not locked |       |

Pic. 8-1

| 👘 demo_uhf 💦 SCA       | AN READ WRITE C          | ONFIG LOCK | :     |
|------------------------|--------------------------|------------|-------|
| filter                 | Lock Code :              |            |       |
| Ptr : 32<br>Data :     | Open Occk Permaner Kill: | nt mask    | (bit) |
| EPC Access Pwd : Can't | Access:<br>EPC:<br>TID:  |            | USER  |
| Lock Code :            | USER:                    | ОК         | _     |
|                        |                          |            |       |

Pic.8-2

## 3.6 Kill Tag

Click "KILL" on top of navigation bar to enter operating page.

Input access password (DONOT input default password.), click "Kill" button to destroy tags in Pic.9-1.

Comment: user could filter tag by setup address, data length and data for selecting EPC, TID or USER area.

| demo_uhf SCAN READ WRITE CONFIG KILL  |                |       |  |  |  |  |  |
|---------------------------------------|----------------|-------|--|--|--|--|--|
| ✓ filter                              |                |       |  |  |  |  |  |
| Ptr : 32                              | (bit) Len : 96 | (bit) |  |  |  |  |  |
| Data : hexadecimal data               |                |       |  |  |  |  |  |
| EPC                                   | TID            | SER   |  |  |  |  |  |
| Access Pwd : Can't use the default pa | assword        |       |  |  |  |  |  |
|                                       | Kill           |       |  |  |  |  |  |
|                                       |                |       |  |  |  |  |  |
|                                       |                |       |  |  |  |  |  |
|                                       |                |       |  |  |  |  |  |
|                                       |                |       |  |  |  |  |  |

Pic.9-1

## **3.7 UHF Module Version**

Click 3 dots on top right of application and click "About" in list to check version of UHF module in Pic.10-1.

| demo_uhf SCAN READ WRITE CONFIG |                    |               |   |   |       |      |     |  |
|---------------------------------|--------------------|---------------|---|---|-------|------|-----|--|
| Single                          | 🔿 Auto             | Total:        | 0 | 0 | Count | RSSI | Ant |  |
| Start                           | UHF V<br>R2000_V8. | <b>ersion</b> |   |   |       |      |     |  |
|                                 |                    |               |   |   |       |      |     |  |
|                                 |                    |               |   |   |       |      |     |  |
|                                 |                    |               |   |   |       |      |     |  |

Pic.10-1

## **3.8 Module Temperature**

Click 3 dots on top right of application, click "Module temperature" in list to check UHF module temperature in Pic.11-1.

| demo_uhf SCAN READ WRITE CONFIG |                   |                      |       |   |       |      |     |
|---------------------------------|-------------------|----------------------|-------|---|-------|------|-----|
| Single                          | O Auto            | Total:               | 0     | 0 | Count | RSSI | Ant |
| Start                           | Modul Temperature | le temper<br>re:31°C | ature |   |       |      |     |
|                                 | Close             |                      |       |   |       |      |     |
|                                 |                   |                      |       |   |       |      |     |
|                                 |                   |                      |       |   |       |      |     |

Pic.11-1

# **Chapter 4 Config**

Click "CONFIG" on top of navigation bar to enter setup page.

#### 4.1 Working mode

User could setup different frequency band for different countries, as Pic.12-1, click "Set Frequency" to confirm frequency band. Click "Get Frequency" to check current frequency band.

| 🙀 demo_uhf     | SCAN READ WRITE CONFIG             | 1  |  |  |  |
|----------------|------------------------------------|----|--|--|--|
| Common setting | Common settings                    |    |  |  |  |
| Working Mode : | United States Standard(902~928MHz) |    |  |  |  |
|                | China Standard(920~925MHz)         |    |  |  |  |
| Output Power : | China Standard(840~845MHz)         | ₿m |  |  |  |
|                | ETSI Standard(865~868MHz)          |    |  |  |  |
| R2000 settings | Fixed Frequency(915MHz)            |    |  |  |  |
| 🗹 ANT1         | United States Standard(902~928MHz) |    |  |  |  |
| ANT5           |                                    | -  |  |  |  |
|                | Set Antenna Get Antenna            |    |  |  |  |

Pic.12-1

## **4.2 Output Power**

User could select different output power from 5 to 30dBm in Pic.12-2, click "Set Power" to confirm setup. Click "Get Power" to get current output power.

| 🤯 demo_uhf                                        | SCAN READ WRITE CONFIG      |     |  |  |
|---------------------------------------------------|-----------------------------|-----|--|--|
| Common settin                                     | ngs                         |     |  |  |
| Working Mode : United States Standard(902~928MHz) |                             |     |  |  |
|                                                   | Set Frequency Get Frequency |     |  |  |
| Output Power :                                    | 30                          | dBm |  |  |
|                                                   | 26                          |     |  |  |
| R2000 settings                                    | 27                          |     |  |  |
| 🗹 ANT1                                            | 28                          |     |  |  |
| ANT5                                              | 29                          |     |  |  |
|                                                   | 20                          |     |  |  |

Pic.12-2

## 4.3 R2000 settings

Select ANT1-ANT8 to setup antenna, selected antenna will start functioning, unselected antenna will in OFF in Pic.12-3.

Click "Set Antenna" to confirm setup, "Get Antenna" to check current antenna status.

| 🧋 demo                             | _uhf SCAN READ      | WRITE CONFIG |                     | : |
|------------------------------------|---------------------|--------------|---------------------|---|
| R2000 set                          | ttings              |              |                     |   |
| 🗹 ANT1                             | ANT2                | ANT3         | ANT4                |   |
| ANT5                               | ANT6                | ANT7         | ANT8                |   |
|                                    | Set Antenna         |              | Get Antenna         |   |
| Protocol(Only R2000): ISO 18000-6C |                     |              |                     |   |
| Set Protocol                       |                     |              |                     |   |
| RFLink : PR_ASK/Miller4/250KHz     |                     |              |                     |   |
|                                    | Set link parameters |              | Get link parameters |   |

Pic.12-3

#### **4.4 Protocol**

There are two protocols can be selected in Pic.12-4, click "Set Protocol" to confirm.

| 🙀 demo_uhf          | SCAN READ WR        | ITE CONFIG |                     | : |
|---------------------|---------------------|------------|---------------------|---|
| R2000 settings      |                     |            |                     |   |
| ANT1                | ANT2                | ANT3       | ANT4                |   |
| ANT5                | ANT6                | ANT7       | ANT8                |   |
|                     | Set Antenna         |            | Get Antenna         |   |
| Protocol(Only R200  | 00) : ISO 18000-6C  |            |                     |   |
|                     | ISO 18000-6C        |            |                     |   |
| RFLink : PR_ASK     | /Mille ISO 18000-6D |            |                     |   |
| Set link parameters |                     |            | Get link parameters |   |

Pic.12-4

## 4.5 RF link

There are four parameters can be selected in this parameter, as Pic.12-5. Click "Set link parameter" to confirm, click "Get link parameters" to check current RF link parameters.

| i demo_uhf SCAN READ WRITE CONFIG | 1 |  |  |
|-----------------------------------|---|--|--|
| Set Protocol                      |   |  |  |
| RFLink : PR_ASK/Miller4/250KHz    |   |  |  |
| DSB_ASK/FM0/40KHz                 | h |  |  |
| Find PR_ASK/Miller4/250KHz        |   |  |  |
| PR_ASK/Miller4/300KHz             |   |  |  |
| Open DSB_ASK/FM0/400KHz           | Г |  |  |
| Open the FastID                   |   |  |  |
| Open the EPC and TID              |   |  |  |

Pic.12-5

## 4.6 QT Tag

Select "Set QTPara" to switch ON and OFF hidden areas of QT tag, click "Get QTPara" to check current status.

| i demo_uhf SCAN READ WRITE CONFIG |                     |  |  |  |
|-----------------------------------|---------------------|--|--|--|
| Set Protocol                      |                     |  |  |  |
| RFLink : PR_ASK/Miller4/250KHz    |                     |  |  |  |
| Set link parameters               | Get link parameters |  |  |  |
| Find hidden area(QT Tag) :        |                     |  |  |  |
| Set QTPara                        | Get QTPara          |  |  |  |
| Open the tagFocus                 |                     |  |  |  |
| Open the FastID                   |                     |  |  |  |
| Open the EPC and TID              |                     |  |  |  |

Pic.12-6

#### 4.7 Open tagFocus

Select ON/OFF of tagFocus in Pic.12-6.

## 4.8 Open FastID

Select ON/OFF of "Open the EPC and TID" in Pic.12-6.

#### 4.9 Open EPC and TID

Select ON/OFF of "Open the EPC and TID" in Pic.12-6.